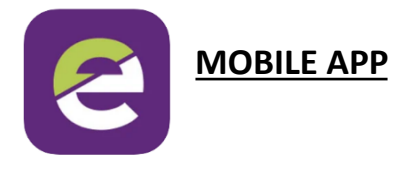

This can be downloaded from either Play Store (Android) or App Store (iOS). Search for musac edge.

Once installed you will be asked to make up a 4 digit pin then enter your edge email and password. This email address is the one you have supplied to the school as your contact email address.

You can enter your email then tap the 'Reset edge password' button to be emailed a link to do this. Once set, you can enter this password in the app then tap 'Tap here to log in'.

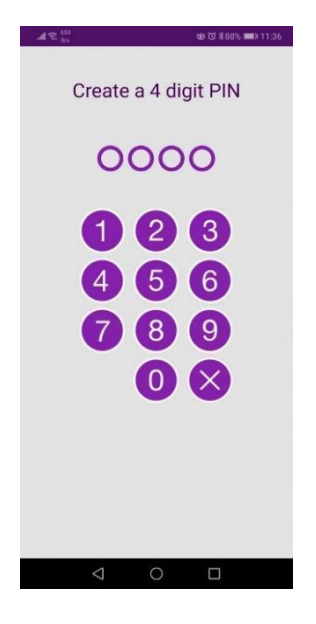

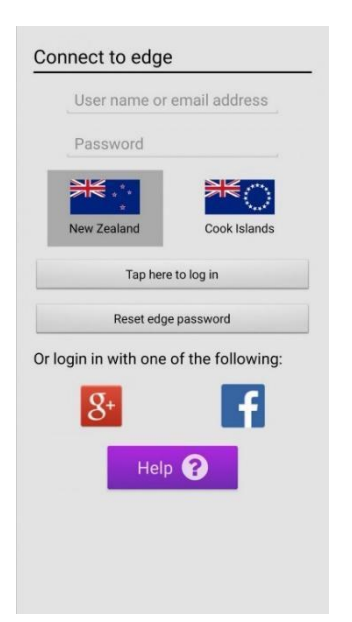

These steps will only have to be done the first time you Log In. If you use the Log Out function in the App, you will need to repeat the above steps.

In the app there is a series of labelled tiles that when tapped bring up information on your child's details including attendance, achievement, billing and other data.

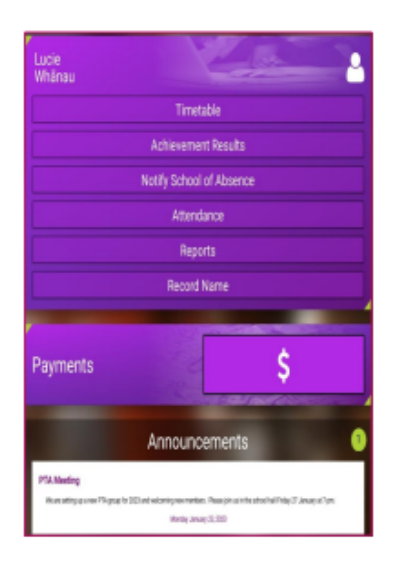